1. save the folder 'HP2000\_OS\_V1.0.8\_FOS' under the root directory of a micro SD card

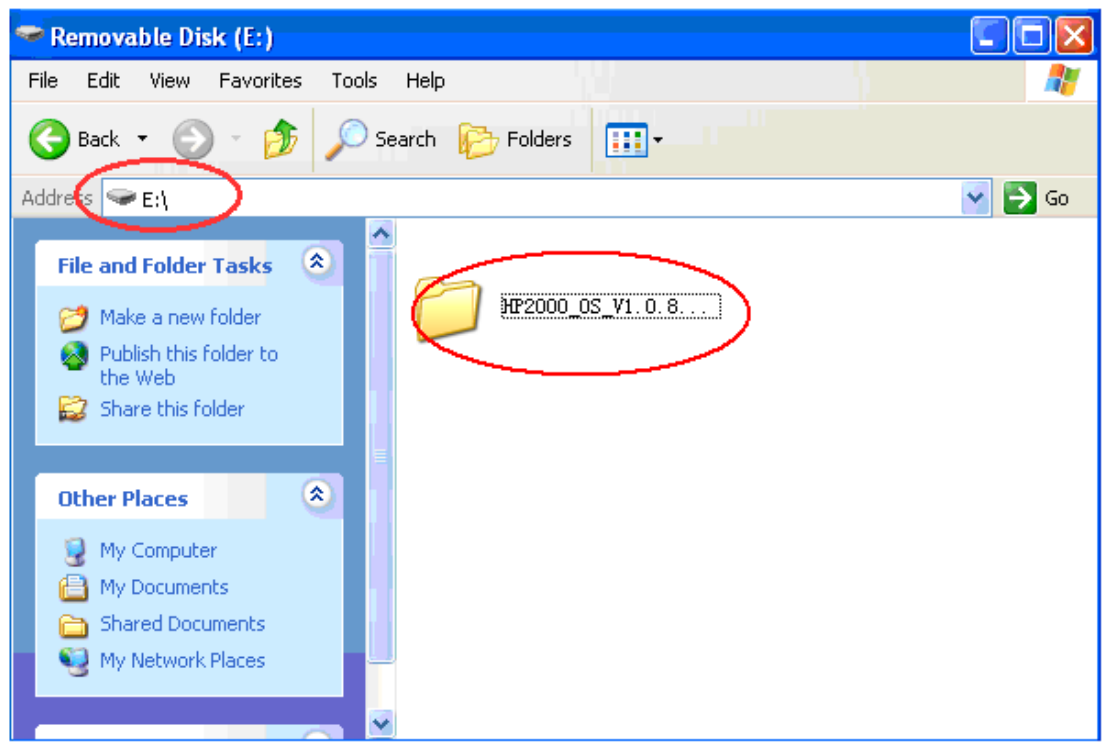

## folder contain below files

| 🚔,HP2000_OS_V1.0.8_FOS                                                                                                    |          |
|----------------------------------------------------------------------------------------------------|----------|
| File Edit View Favorites Tools Help                                                                                                    | <b>*</b> |
| 🚱 Back 🔹 🕥 - 🏂 🔎 Search 🎼 Folders 🛄 -                                                                                                    |          |
| Address 🔁 E:\\HP2000_0S_V1. 0. 8_F0S                                                                                                    | 💙 🛃 Go   |
| File and Folder Tasks       文         グ Make a new folder       mk.comp.rom         Publish this folder to the Web       1,906 KB         Share this folder       File and Folder |          |
| Other Places                                                                                                    |          |
| <ul> <li>Removable Disk (E:)</li> <li>My Documents</li> <li>Shared Documents</li> <li>My Computer</li> <li>My Network Places</li> </ul>                                           |          |
| Details                                                                                                    |          |

- 2. Insert the micro SD card in the card slot of the console, Repower the unit. There will no display during the OS upgrade. Please wait the consle restart patiently.
- 3. When the upgrade finished, Please check the OS version on About screen to confirm the

upgrade is succesful

| About                           |   |
|---------------------------------|---|
|                                 |   |
| Model: HP2001                   |   |
| Total storage: 3826 MB          |   |
| Available storage: 3823 MB      |   |
| Hardware revision number: 2.0   |   |
| OS version: 1.0.8               |   |
| Firmware revision number: 2.1.0 |   |
| Frequency: 868M                 |   |
| Indoor ID: d8                   |   |
| Outdoor ID: 14                  |   |
|                                 |   |
|                                 |   |
|                                 |   |
|                                 | 5 |